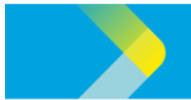

## **QUICK REFERENCE GUIDE FOR CLP SUPPLIERS**

## Logging in to the CLP Supplier Portal

| Step 1: Head over to the CLP Existing |                                                                                                    |  |  |  |  |
|---------------------------------------|----------------------------------------------------------------------------------------------------|--|--|--|--|
| Suppliers page, Click "LOGIN HERE".   |                                                                                                    |  |  |  |  |
|                                       | 1 - Freedominan - Lonarig angenera                                                                                                    |  |  |  |  |
|                                       | Procurement Existing suppliers                                                                                                    |  |  |  |  |
|                                       | Puices and values As an existing supplier, you can:                                                                                                    |  |  |  |  |
|                                       | Disting suppliers System Function Step by Step Guide Quick Guide Video                                                                                                    |  |  |  |  |
|                                       | Manage your company profile link link link                                                                                                    |  |  |  |  |
|                                       | Update contact information link link link                                                                                                    |  |  |  |  |
|                                       | Receive and submit tenders link link link                                                                                                    |  |  |  |  |
|                                       | Manage contracts link link link link                                                                                                    |  |  |  |  |
|                                       | Receive purchase ordens link link link                                                                                                    |  |  |  |  |
|                                       | Create invoices link link link                                                                                                    |  |  |  |  |
|                                       | Supplier login guide                                                                                                    |  |  |  |  |
|                                       | System Guide Step by Step Guide Quick Guide Video                                                                                                    |  |  |  |  |
|                                       | First Time Login / link link link                                                                                                    |  |  |  |  |
|                                       | Password reset                                                                                                    |  |  |  |  |
|                                       | Supplier Logen Guide Inte Inte Inte Inte                                                                                                    |  |  |  |  |
|                                       | coner, you can access your account by circuing on cuotin rene.                                                                                                    |  |  |  |  |
|                                       |                                                                                                    |  |  |  |  |
|                                       |                                                                                                    |  |  |  |  |
| Step 2: Read "CLP Supplier Portal     | Procurement                                                                                                    |  |  |  |  |
| Terms of User and Personal            | Provenuet OLD Supplier Dentel Terms of Use and Deveene                                                                                                    |  |  |  |  |
| information Collection Statement"     | Procurement CLP Supplier Portal Terms of Use and Persona Pelicies and values Information Collection Statement                                                                  |  |  |  |  |
|                                       | New supplier registration                                                                                                    |  |  |  |  |
|                                       | Existing suppliers *Please scroll down this page to read all the content.*                                                                                                    |  |  |  |  |
|                                       | CLP Supplier Portal Terms of Use                                                                                                    |  |  |  |  |
|                                       | This stations explore scientist second to PLB Quantize Bertal mode                                                                                                    |  |  |  |  |
|                                       | nas pieconni enaces suppre acces to our appire invitai nace:<br>acciliate sa Pasala Placat                                                                                     |  |  |  |  |
|                                       |                                                                                                    |  |  |  |  |
| Step 3: Scroll to the end of the page |                                                                                                    |  |  |  |  |
| and click "Accept". Once accepted,    | by pressing the 'Noote'''''' button, you commin that you have read, agreed to, and accepted an the<br>erms and conditions above. You may then proceed with the login process * |  |  |  |  |
| you will be automatically redirected  | erms and conditions above. You may then proceed with the login process."                                                                                                    |  |  |  |  |
| to the Oracle Sign In page            | ACCEPT                                                                                                    |  |  |  |  |
| to the Oracle Sign in page.           |                                                                                                    |  |  |  |  |
|                                       |                                                                                                    |  |  |  |  |
| Step 4: Enter your User ID and        |                                                                                                    |  |  |  |  |
| Password to sign in.                  | Oracle Applications Cloud                                                                                                    |  |  |  |  |
| 0                                     |                                                                                                    |  |  |  |  |
|                                       |                                                                                                    |  |  |  |  |
|                                       | Company Single Size-On                                                                                                    |  |  |  |  |
|                                       | a                                                                                                    |  |  |  |  |
|                                       | UseriO                                                                                                    |  |  |  |  |
| dp_sson@dp com hk                     |                                                                                                    |  |  |  |  |
|                                       | Passod                                                                                                    |  |  |  |  |
|                                       |                                                                                                    |  |  |  |  |
|                                       | Sign In<br>Select Language                                                                                                    |  |  |  |  |
|                                       | Endek u                                                                                                    |  |  |  |  |
|                                       |                                                                                                    |  |  |  |  |
|                                       |                                                                                                    |  |  |  |  |

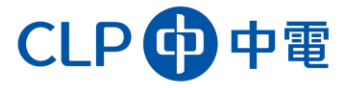

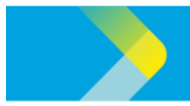

## **QUICK REFERENCE GUIDE FOR CLP SUPPLIERS**

**Step 5**: Under the Supplier Portal tab, click the Supplier Portal tile.

You will now be able to access the CLP Supplier Portal!

| CLP傳中電                                     |                 |  |  | Φ | SR |
|--------------------------------------------|-----------------|--|--|---|----|
| Good afternoon, Steve Roberts              |                 |  |  |   |    |
| Me My Client Groups Supply Chain Execution | Supplier Portal |  |  |   |    |
|                                            |                 |  |  |   |    |
| Suppler Partal +                           |                 |  |  |   |    |
| UEE +<br>Suppler Portal                    |                 |  |  |   |    |

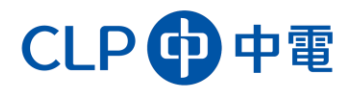